# CamTrace

vidéosurveillance

# Paramétrage du logiciel Foxstream sur CT-Server

Pré-requis : CT-Server en version 8.15.x ou 9.16.x

Version du document : v1.1

Date de création du document : 26/06/2023 Date de dernière modification du document : 22/05/2024

Pour tous renseignements complémentaires :

www.camtrace.com

CamTrace SAS - Tous droits réservés - 1 allée de la Venelle, 92150 Suresnes - 01 40 99 94 31 | Page 1

### Table des matières

| 1 | But du document                   | 3       |
|---|-----------------------------------|---------|
| 2 | Paramétrage                       | 4       |
|   | 2.1 CT-Server en version 8.15.2.2 | 6       |
|   | 2.2 CT-Server en version 9.16.2   | 8       |
| 3 | Exploitation                      | .11     |
| 0 | Linpionation                      | • • • • |

## 1 But du document

Objectif de ce document : guider l'administrateur dans le paramétrage du logiciel <u>Foxstream</u> sur le CT-Server.

#### 2 Paramétrage

Sur l'interface Foxstream, nous prenons en exemple la configuration suivante :

- un serveur Foxstream d'adresse 192.168.0.85,
- une caméra ayant l'ID 1 (dans Foxstream),
- une caméra ayant l'ID 2 (dans Foxstream).

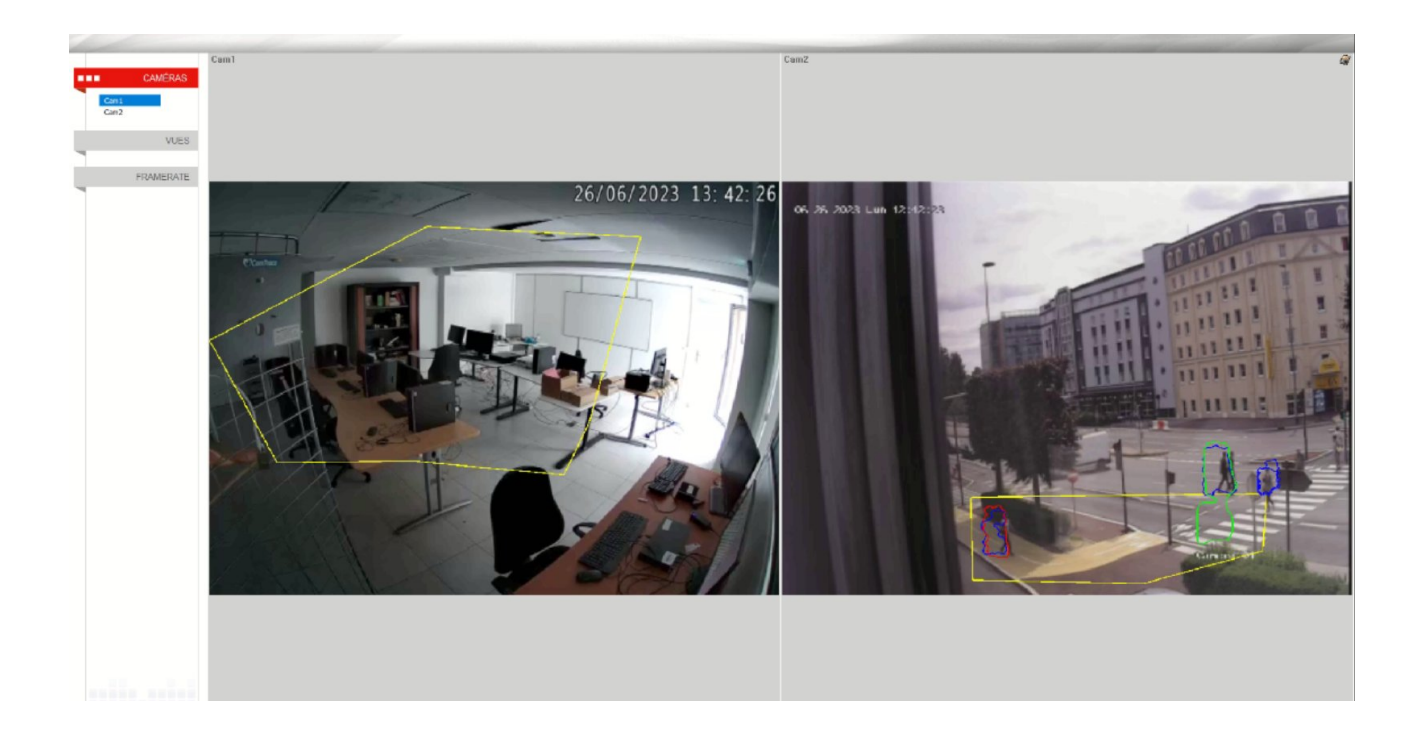

Sur la page Administration > Métadonnées, il faut déclarer le Connecteur, voir capture cidessous :

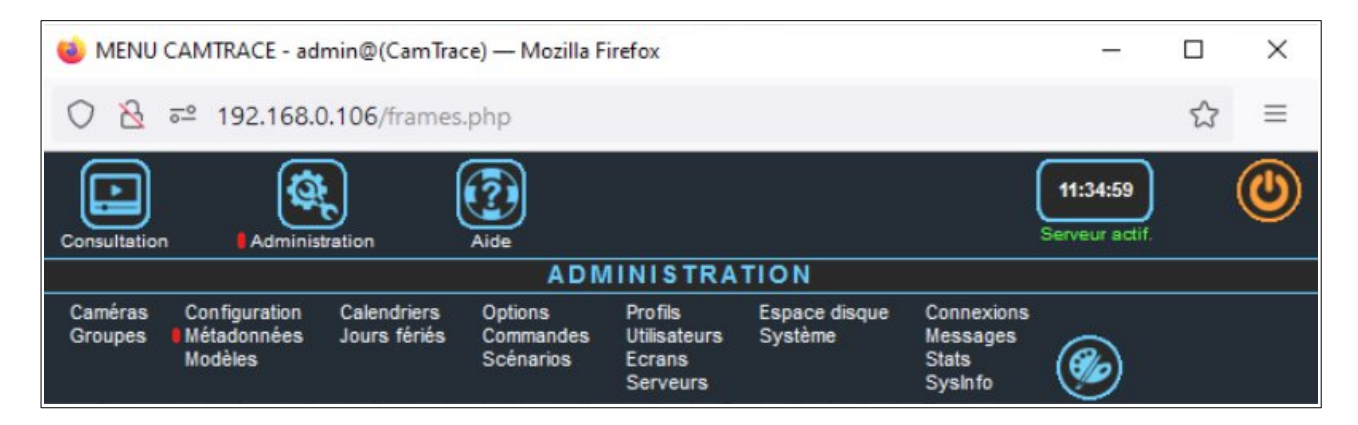

Il faut déclarer un Connecteur par ID de caméra Foxstream en cliquant sur 'Ajouter nouveau périphérique'. Dans notre exemple, nous ajoutons donc deux Connecteurs (un Connecteur par caméra) :

| Ajouter nouv | eau périphérique | Supprimer la sé | lection | Ignorer la sélection |  |
|--------------|------------------|-----------------|---------|----------------------|--|
| Etat         | Nom du péri      | phérique        | Ту      | pe de périphérique   |  |

Une fenêtre popup s'ouvre. Cette affichage diffère selon la version du CT-Server.

#### 2.1 CT-Server en version 8.15.2.2

La première caméra Foxstream possède un ID = 1. Pour rappel, le serveur Foxstream possède l'adresse IP 192.168.0.85 :

| Nom du périphérique             | Foxstream     Ignoré       Serveur Foxstream     ~ |              |    |
|---------------------------------|----------------------------------------------------|--------------|----|
| Type de périphérique            |                                                    |              |    |
|                                 | Serveur & port                                     | 192.168.0.85 | 00 |
| Options du périphérique         | Fox Camera<br>ID                                   | 1            |    |
|                                 | Intervalle                                         | 200          |    |
| Caméra                          | CCDM5IF01_21 ~                                     |              |    |
| Nom d'utilisateur<br>connecteur |                                                    |              |    |
| Mot de passe<br>connecteur      |                                                    |              |    |
| Nb. de jours avant              | 30                                                 |              |    |

De la même façon, caméra dont l'ID Foxstream est 2 :

| Edition du connecteur           |                     |                   | x   |
|---------------------------------|---------------------|-------------------|-----|
| Nom du périphérique             | Foxstream_DV        | R1 Ignoré         |     |
| Type de périphérique            | Serveur Foxstream v |                   |     |
|                                 | Serveur & port      | 192.168.0.85      |     |
| Options du périphérique         | Fox Camera<br>ID    | 2                 |     |
|                                 | Intervalle          | 200               |     |
| Caméra                          | Camera_192_168_0_30 |                   |     |
| Nom d'utilisateur<br>connecteur |                     |                   |     |
| Mot de passe<br>connecteur      |                     |                   |     |
| Nb. de jours avant<br>purge     | 30                  |                   |     |
|                                 |                     |                   |     |
|                                 |                     | Enregistrer Annul | ler |

#### 2.2 CT-Server en version 9.16.2

La première caméra Foxstream possède un ID = 1. Pour rappel, le serveur Foxstream possède l'adresse IP 192.168.0.85 :

| Nom du connecteur                                     | Foxstream_DVR                                                              | _30_1                                   | 🗌 Igno      | ré      |
|-------------------------------------------------------|----------------------------------------------------------------------------|-----------------------------------------|-------------|---------|
| Cacher le connecteur côté<br>clients                  | Serveur Foxstream                                                          |                                         |             |         |
| Type de connecteur                                    |                                                                            |                                         |             |         |
| Options du connecteur                                 | Serveur & port                                                             | 192.168.0.85                            | 4           | .000    |
|                                                       | Fox Camera<br>ID                                                           | 1                                       |             |         |
|                                                       | Intervalle                                                                 | 200                                     |             |         |
|                                                       | Types de filtres                                                           | Analyse Reconnaissance de Périphériques | plaque      |         |
| Caméra associée aux<br>évènements                     | DVR_30_1 ~                                                                 |                                         |             |         |
| Nom d'utilisateur<br>connecteur                       | admin       •••••••       Afficher le mot de passe       Toujours       30 |                                         |             |         |
| Mot de passe connecteur                               |                                                                            |                                         |             |         |
| Enregistrement des<br>evènements                      |                                                                            |                                         |             |         |
| Intervalle de purge                                   |                                                                            |                                         |             |         |
| Combiner les évenements<br>"état"                     | Délai avant réinitialisation : 5 secondes                                  |                                         |             |         |
| Intervalle minimum entre 2<br>évènements du même type | 0 secondes                                                                 |                                         |             |         |
|                                                       |                                                                            |                                         |             |         |
|                                                       |                                                                            |                                         | Enregistrer | Annuler |

De la même façon, caméra dont l'ID Foxstream est 2 :

| Edition du connecteur                                 | 3                                                                       |  |  |  |
|-------------------------------------------------------|-------------------------------------------------------------------------|--|--|--|
| Nom du connecteur                                     | Foxstream_DVR_30_1 Ignoré                                               |  |  |  |
| Cacher le connecteur côté<br>clients                  |                                                                         |  |  |  |
| Type de connecteur                                    | Serveur Foxstream v                                                     |  |  |  |
| Options du connecteur                                 | Serveur & port       192.168.0.85       4000         Fox Camera       2 |  |  |  |
| Caméra associée aux<br>évènements                     | DVR_30_1 ~                                                              |  |  |  |
| Nom d'utilisateur<br>connecteur                       | admin                                                                   |  |  |  |
| Mot de passe connecteur                               | •••••••• Afficher le mot de passe                                       |  |  |  |
| Enregistrement des<br>evènements                      | Toujours                                                                |  |  |  |
| Intervalle de purge                                   | 30 jours                                                                |  |  |  |
| Combiner les évenements<br>"état"                     | Délai avant réinitialisation : 5 secondes                               |  |  |  |
| Intervalle minimum entre 2<br>évènements du même type |                                                                         |  |  |  |
|                                                       | Enregistrer Annuler                                                     |  |  |  |

Sur la capture ci-dessus, les champs "Nom d'utilisateur connecteur" et "Mot de passe connecteur" sont les identifiants/mot de passe définis dans le logiciel Foxstream. Puis il est nécessaire de rajouter un Déclencheur d'alarme de type **intrusion** dans la page Administration > Caméra pour chaque caméra concernées par l'analyse Foxstream :

| - Alarmes                                       |                                       |  |  |  |  |
|-------------------------------------------------|---------------------------------------|--|--|--|--|
| Pas d'image FTP:                                |                                       |  |  |  |  |
| Délais minimum entre deux alarmes du même type: | 10 secondes                           |  |  |  |  |
| Déclenchement des alarmes                       |                                       |  |  |  |  |
| Mode de déclenchement:                          | ○ Standard                            |  |  |  |  |
| Déclencheurs actuels:                           | Intrusion X                           |  |  |  |  |
| Nouveaux déclencheurs:                          | Selectionnez des évènements V Ajouter |  |  |  |  |

Sur la capture ci-dessus, le déclencheur 'Intrusion' est déjà sélectionné. S'il n'est pas présélectionné, vous pouvez ajouter le déclencheur 'Intrusion' via le bouton "Ajouter" depuis la ligne "Nouveaux déclencheurs".

# 3 Exploitation

Dans le logiciel CT-Client (client lourd d'exploitation CamTrace), l'alarme de type **intrusion** apparaît dans la Console d'alarme. Il y a un détourage, en rouge, des objets dans le flux vidéo :

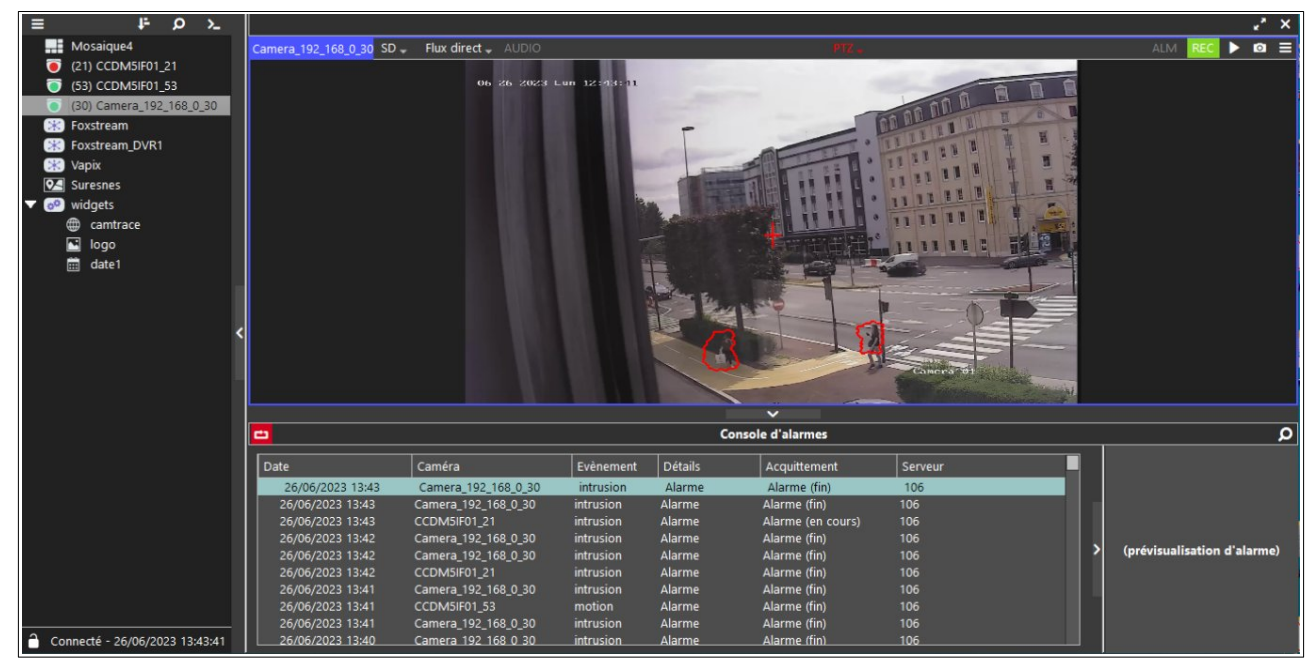

Pour tous renseignements complémentaires :

#### www.camtrace.com